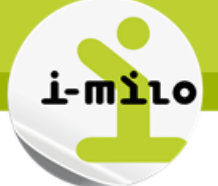

# Afficher le calendrier dans une invite de variable

### PRINCIPE

Une invite de variable permet à l'utilisateur de sélectionner une ou plusieurs valeurs dans une liste qui seront retenues comme critère de filtre dans l'affichage d'un tableau de bord. Le paramètre **Entrée utilisateur**, permet de sélectionner la façon dont l'interface d'invite doit demander à l'utilisateur de saisir des données.

Dans ce cas nous cherchons à utiliser le Calendrier comme une option d'entrée de données. Mais à différence des invites de colonne nous n'avons pas cette option dans la liste déroulante des invites de variable :

| Nouvelle invite :      |                                                                     | ? 🕅 | Nouvelle invite               |                                |                       |
|------------------------|---------------------------------------------------------------------|-----|-------------------------------|--------------------------------|-----------------------|
| Invite pour la colonne | "Temps début"."Date"  📶                                             |     | Invite pour                   | Variable de présentation       |                       |
| Libellé                | Date                                                                |     | Libellé                       |                                |                       |
|                        | Texte personnalisé                                                  |     | Description                   |                                |                       |
| Description            |                                                                     |     |                               |                                |                       |
|                        |                                                                     |     | Entrée utilisateur            | Liste d'options 🔹              |                       |
| Opérateur              | est égal à/est inclus dans                                          | •   | Valeurs de la liste d'options | Champ de texte                 | •                     |
| Entrée utilisateur     | Calendrier 🔹                                                        |     | Colonne                       | Cases à cocher                 | Sélectionner une colo |
| ⊳ Options              | Calendrier                                                          |     | ⊳ Options                     | Boutons radio<br>Zone de liste |                       |
|                        | Liste d'options<br>Cases à cocher<br>Boutons radio<br>Zone de liste |     |                               | OK Annuler                     |                       |
|                        | Invite de colonne                                                   |     |                               | Invite de variable             |                       |

Voici comment contourner ce problème.

#### PAS à PAS

#### Créer une invite de tableau de bord

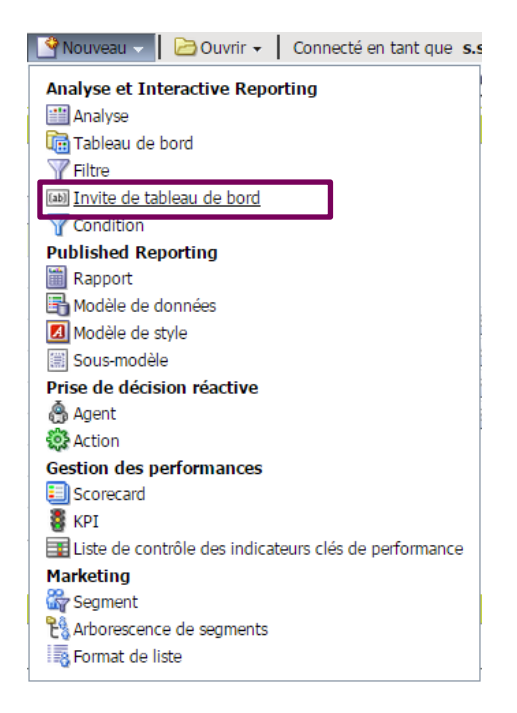

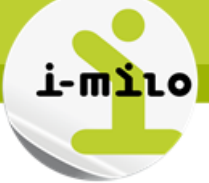

## Créer une invite de variable

Sélectionner « nouveau » 📥 « Invite de variable ».

| 60    | 🚓   🚍 🛄 🚟   🥒      | *        |
|-------|--------------------|----------|
| Oblig | Invite de colonne  | <b>→</b> |
|       | Invite de variable |          |
|       | Invite d'image     |          |

- Dans la liste déroulante « Invite pour » sélectionner «Variable de présentation » ou «Variable de demande » selon le besoin
- Sélectionner un nom et un « Libellé » pour l'invite
- Dans la liste déroulante « Entrée utilisateur » sélectionner « Liste d'options ».
- Ici nous pouvons remarquer que nous n'avons pas l'option « Calendrier » :

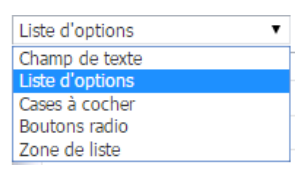

- Dans la liste déroulante « Valeurs de la liste d'options » sélectionner « Toutes les valeurs de colonne ».
- Dans « Colonne » cliquer sur « Modifier la formule »

| Formule de colonne Combinaisor | IS |    |                  |                     |        |      |            |     |     |   |   |    |
|--------------------------------|----|----|------------------|---------------------|--------|------|------------|-----|-----|---|---|----|
| Disponible                     |    | Fo | rmule de         | colonne             | e      |      |            |     |     |   |   |    |
| Domaines                       | •  | ,  | emps débu<br>f() | t"."Date"<br>Filtre | Colonr | ie 🗸 | Variable - | v + | x / | % | ) | 1. |

Finalement, cliquer sur « OK »

| Nouvelle invite               |                               | ?                        |
|-------------------------------|-------------------------------|--------------------------|
| Invite pour                   | Variable de présentation 🔻 T  | est_Calendrier           |
| Libellé                       | Calendrier                    |                          |
| Description                   |                               |                          |
|                               |                               |                          |
| Entrée utilisateur            | Liste d'options 🔹             | ]                        |
| Valeurs de la liste d'options | Toutes les valeurs de colonne | T                        |
| Colonne                       | "Temps début"."Date"          | Sélectionner une colonne |
| ⊳ Options                     |                               |                          |

Le système d'information des missions locales

#### Le résultat donne :

1110

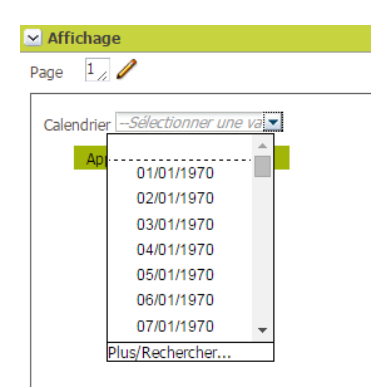

## Modifier l'invite de variable

Pour que le type d'entrée « Calendrier » s'affiche dans la liste des options, il suffit de modifier l'invite crée :

|                  |                    |             |             | 68 °P- [    | ≝ III ₩ ₩ <b></b> ×    |
|------------------|--------------------|-------------|-------------|-------------|------------------------|
| Libellé d'invite | Туре               | Invite pour | Description | Obligatoire | Nouvelle colo Modifier |
| Page 1           | Page               |             |             |             |                        |
| Calendrier       | Valeur de variable | Date        |             |             |                        |

Et de chercher dans « Entrée utilisateur » l'option « Calendrier » :

• Sélectionner « Calendrier » et cliquer sur « OK ».

| Modifier l'invite             |                                   | 3                        |
|-------------------------------|-----------------------------------|--------------------------|
| Invite pour                   | Variable de présentation          | ▼ Test_Calendrier        |
| Libellé                       | Calendrier                        |                          |
| Description                   |                                   |                          |
| Entrée utilisateur            | Liste d'options                   |                          |
| Valeurs de la liste d'options | Calendrier                        |                          |
| Colonne                       | Liste d'options<br>Cases à cocher | Sélectionner une colonne |
| ⊳ Options                     | Boutons radio<br>Zone de liste    |                          |
|                               | OK Annule                         | er                       |

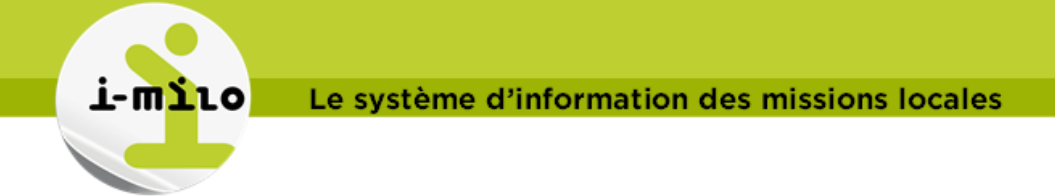

Grâce à cette configuration, nous avons affiché l'option « calendrier » dans une invite de variable :

| ✓ Affichage |             |        |        |        |     |       |     |     |
|-------------|-------------|--------|--------|--------|-----|-------|-----|-----|
| Page 1 🖉 🥖  |             |        |        |        |     |       |     |     |
| Calendrier  |             | Sélect | ionner | la dat | e   |       |     | ×   |
| Appliquer   | Réinitialis |        | 4 Ju   | in     | T   | 2015  |     |     |
|             |             | LUN    | MAR    | MEC    | JEU | VEN   | SAM | DIM |
|             |             | 1      | 2      | 3      | 4   | 5     | 6   | 7   |
|             |             | 8      | 9      | 10     | 11  | 12    | 13  | 14  |
|             |             | 15     | 16     | 17     | 18  | 19    | 20  | 21  |
|             |             | 22     | 23     | 24     | 25  | 26    | 27  | 28  |
|             |             | 29     | 30     | 1      | 2   | 3     | 4   | 5   |
|             |             |        |        | _      |     | _     |     |     |
|             |             |        |        | ОК     | Anr | nuler |     |     |
|             |             |        |        |        |     |       |     |     |